#### 松山大学大学院医療薬学研究科 がんプロ第 14 回公開講座 Zoom での参加方法について

### ■ 申込締切までの準備(但し、定員になり次第、締切とさせていただきます)

- ・参加登録
- ・Zoom アプリのダウンロード

#### ステップ1(登録・申し込み)

下の URL または右の二次元バーコードから次の登録画面を開き、必要事 項を記入して登録する(登録すると申し込み完了となります)。

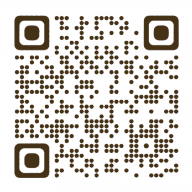

https://us06web.zoom.us/meeting/register/tZEvcuyhpzMjG9A9mS0yoehausqCVExIFqbT

#### 松山大学大学院医療薬学研究科 がんプロ第14回公開講座

| 日時            | 2024年10月26日 02:30 PM 大阪、札幌、東京                                                                                                    |                     | 勤務先または所属先(無所属の方は「なし」)*                                                                                                    |
|---------------|----------------------------------------------------------------------------------------------------|---------------------|----------------------------------------------------------------------------------------------------|
| 説明            | 『公開講座の参加にあたっての留意事項』                                                                                                    |                     |                                                                                                    |
|               | <ul> <li>□今回の公開講座は、Web会議ツール (Zoom)を使用して行います。</li> <li>□Zoomのアプリケーションについては、各自で最新版をインストールしてセットアップし、視聴の確認と準備をお願いします。</li> <li>□公開講座開始時間の30分前よりログインが可能です。</li> <li>□公開講座開始時間の30分前よりログインが可能です。</li> <li>□公開講座開始時間の30分前よりログインが可能です。</li> <li>□公開講座開始時間の30分前よりログインが可能です。</li> <li>□公開講座の録画・景音・撮影、内容のSNSへの投稿は固くお断りします。</li> <li>□委講URLへのアクセスは1名のみとなります。ミーティングし、パスコードの共有、転送もご逸慮ください。</li> <li>■参加者の通信環境などの状況により中断される可能性がありますが、通信環境などの状況により中断される可能性がありますが、通信環境のというによきないないたいます。</li> <li>■白本薬剤師研修・認定電子システム)に個人情報登録の売了が必要です。個人情報登録(新規登録)をされていない方は、まず登録をお願いします。PECSに未登録の場合、単位配定が出来なくなります。</li> <li>■位取得について、通信環境の不都合により講座の全部又は一部の受講ができない状況となった場合、交付でさない気いたしますり)</li> <li>■位取得について、通信環境の不都合により講座の全部又は一部の受講ができない状況となった場合、交付でさない旨、あらかじめお合みおきください。</li> <li>*登録いただいた情報は本講座中込目的のみに使用させていただき、それ以外の使用はいたしません。</li> </ul> | ご確認のうえ<br>選択してください。 | 勤務先または所属先難便番号(無所属の方は自宅)・         勤務先または所属先住所(無所属の方は自宅)・            薬剤師名簿登録番号(薬剤師名簿登録番号をお持ちでない方は、「0」を入力)・            第前師名簿登録番号(薬剤師名簿登録番号をお持ちでない方は、「0」を入力)・               日本病院薬剤師会の会員ですか?・         選択            上記の「公開講座の参加にあたっての留意事項」をご一読後、「確認しました」を選択してください。         選択            「日本薬剤師研修センター1単位」または「日病薬病院薬学認定1単位」の選択(単位取得希望者のみ<br>選択)         選択          「日本臨床離審案学会外来がん治療認定薬剤師1単位」を希望する場合は、「希望する」を選択して<br>ください。         選択 |
| ミーティング登       | 事前登録で入力するお名前<br>漢字入力でお願いします。                                                                                                    | はフルネームの             | 「日本病院薬剤師会がん薬物療法認定薬剤師0.75単位」を希望する場合は、「希望する」を選択して<br>ください。                                                                                                    |
| <b>名*</b>     | 姓*                                                                                                    |                     | 選択 ~                                                                                                    |
| 名             | 姓                                                                                                    |                     | 登録詩に提供する情報は、アカウント オーナーおよびホストと共有されます。アカウント オーナーと                                                                                                    |
| メールアドレス*      |                                                                                                    |                     | ホストは、その情報を規約とプライバシー ポリシーに従って使用・共有できます。                                                                                                    |
| join@company. | com                                                                                                    |                     | 登録                                                                                                    |
| 電話番号          |                                                                                                    |                     | 必要事項を入力し、                                                                                                    |
| 電話番号          |                                                                                                    |                     | 「登録」をクリック                                                                                                    |

### ステップ2(自動配信メールの受信)

登録(申し込み)が完了しますと、登録画面で記入したメールアドレスに、以下のようなメールが届きます。このメールは当日に使用しますので保管しておいてください。

|                                                     | ZOOM                                                                                       |
|-----------------------------------------------------|--------------------------------------------------------------------------------------------|
|                                                     |                                                                                            |
| 姓名様、<br>松山大学大学院医療薬学研究科 がんつ                          | プロ第14回公開講座 にご登録いただき、ありがとうございます。このミーティングについての情報は以下で確認できます。                                  |
|                                                     |                                                                                            |
| 松山大字大字院医療薬字研究科が                                     | んプロ第14回公開講座<br>2024年10月26日 02-30 PM 大阪 札幌 東京                                               |
| ミーティングID                                            |                                                                                            |
| パスコード                                               |                                                                                            |
| <u>カレンダー (.ics) へ追加   Google カレ</u>                 | <u>ングーへ追加   Yahoo! カレングーへ追加</u>                                                            |
| 登録情報の編集または登録の取り消しる<br>質問は以下へ送信してください: <u>mu-yak</u> | r 行つには、 <u>ここをグリック</u> します。登録のキャンセルは 2024年10月26日 02:30 PM まで可能です<br>kugaku@matsuyama-u.jp。 |
| フィール (= 谷山 = フ + )+                                 |                                                                                            |
|                                                     |                                                                                            |
| PC、Mac、iPad、また                                      | <u>は</u> Android から参加する                                                                    |
| ミーティングに参加                                           |                                                                                            |
| 上記のボタンが機能しない場合は、この                                  | りリングデブラウザに貼り付けてください。                                                                       |
|                                                     |                                                                                            |
| このミーティングの安全性を維持                                     | <b>侍する。メ゙要があるため、このリンクは公に共有しないでください。</b>                                                    |
| ありがとうございます!                                         |                                                                                            |
|                                                     |                                                                                            |
|                                                     |                                                                                            |
|                                                     |                                                                                            |
|                                                     |                                                                                            |
|                                                     |                                                                                            |
|                                                     |                                                                                            |
|                                                     |                                                                                            |
|                                                     |                                                                                            |
|                                                     |                                                                                            |
| 公開                                                  | 講座当日は、ここをクリックして                                                                            |
|                                                     |                                                                                            |
|                                                     | <b>参加してくたさい。</b>                                                                           |
|                                                     |                                                                                            |

#### ステップ3(Zoom アプリの準備)

Zoom クライアントのダウンロード(<u>https://zoom.us/download</u>)とインストール を行います。すでに Zoom クライアントをインストールされている場合は、ステップ 3 の操作は必要ありません。

#### ■ 開催当日の手順

#### ステップ 4

参加登録完了の際に自動配信されたメールに記載されている「ミーティングに参加」 をクリックします(ステップ 2 を参照)。ブラウザに次のような画面が出たら、「ミーテ ィングを起動」をクリックしてください。Zoom アプリが開き公開講座に入れます。当 日は、無線 LAN(Wi-Fi)接続または有線 LAN 接続で参加してください。

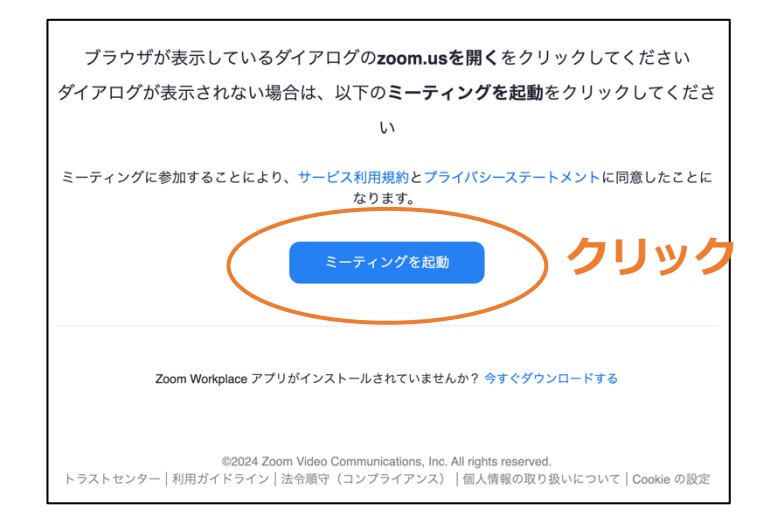

当日は、開始時間前に公開講座に入ると次のような画面が出るかと思います。ホスト が参加すると公開講座の画面に進みますので、そのままお待ちください。

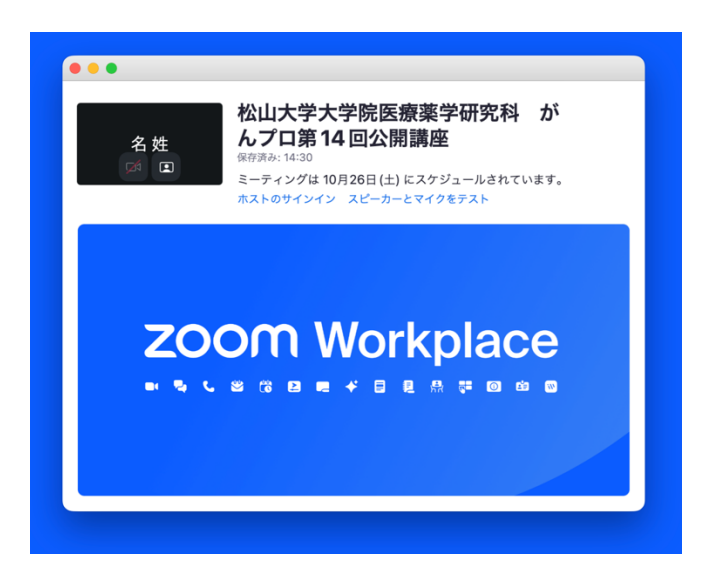

#### ステップ 5

ホストが参加している状態で公開講座に入ると、次のような Zoom アプリの画面に進みます。「スピーカーとマイクをテスト」をクリックしてご使用されるデバイスのスピー カーとマイクを確認したのち、「コンピューターオーディオに参加する」をクリックして ください。

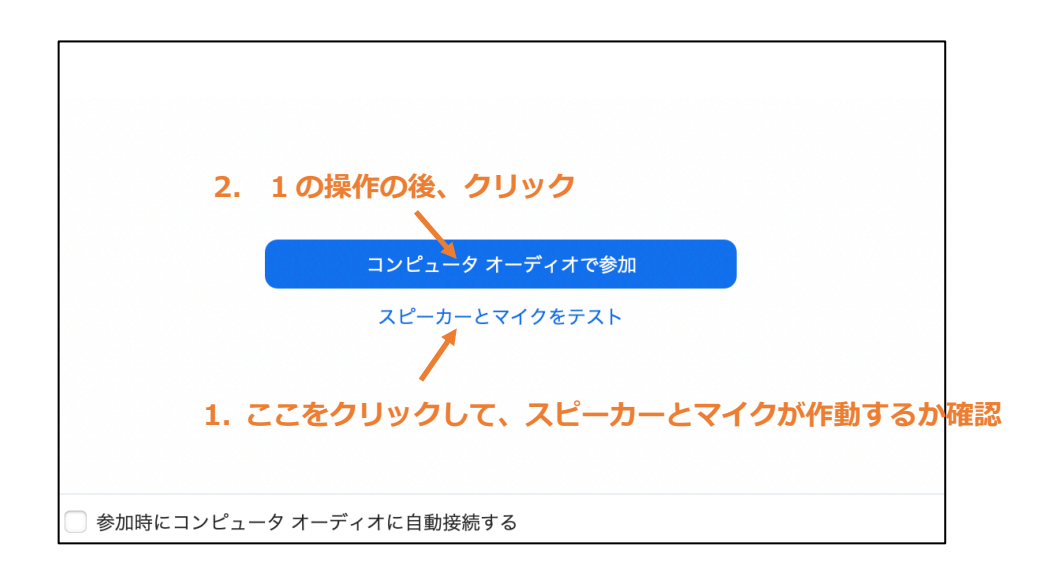

「コンピューターオーディオに参加する」をクリックしたのち、公開講座のミーティン グ画面が出てきます。公演が始まると、ミーティング画面に講師の映像やスライド等が 映し出されます。また、ミーティング画面の下には次のような操作バーが現れます。公演 中は、下記(I)のようなマイク OFF 及びカメラ OFF の状態にしておいてください。

# (I) マイク OFF、カメラ OFF(公演中はこの状態にしてください)

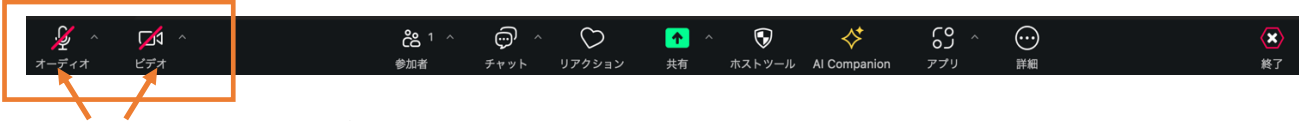

クリックすると ON/OFF が切り替わります。

## (Ⅱ) マイク ON、カメラ OFF(質問等で発言する際は、この状態で話してください)

| オーディオ ビデオ 参加者 チャット リアクション 共有 ホストツール AI Companion アプリ 詳細 | ^ ···· 😢 | رى<br>دى | <≯           | $\mathbf{\overline{v}}$ | •  | $\bigcirc$ | ÷    | දී 1 ^ | M ^ | Ŷ,    |
|---------------------------------------------------------|----------|----------|--------------|-------------------------|----|------------|------|--------|-----|-------|
|                                                         | 詳細 終了    | アプリ      | AI Companion | ホストツール                  | 共有 | リアクション     | チャット | 参加者    | ビデオ | オーディオ |